# Guide: Sådan klargør du dine trykfiler i InDesign

**FORORD:** Har du valgt at designe selv i Indesign, har vi en forventning om at du har en tilstrækkelig forståelse af programmet som gør, at du kan følge denne guide uden problemer. Det tager mange år at lære Indesign, og er du ikke bekendt med programmet i forvejen, anbefaler vi at du i stedet designer i Canva.

#### **Grundregler for opsætning**

- Korrekt dokumentstørrelse (A5, A4 osv.)
- Tilføj 3 mm bleed på alle sider
- Tilføj skæremærker ved eksport
- Hold alt vigtigt indhold mindst 5 mm fra kanten
- Læs særskilt folie-guide på næste side, hvis relevant

#### Liste over designstørrelser

- Stående bordkort: 90x90 mm (buk ved 45 mm)
- Runde bordkort: 75x75 mm (brug 70 mm cirkel som hjælpelinje)
- M65 kort: 99x210 mm
- Portefals: 297x210 mm (buk ved 75 mm og 223 mm)
- Rullefals: 140x297 mm
- Parallelfals: 297x210 mm (buk halvvejs)
- Stickers: 55x55 mm (brug 50 mm cirkel som hjælpelinje)

#### Hjælpelinjer i InDesign

- Indsæt en cirkelformet hjælpelinje til runde designs
- Indsæt hjælpelinjer hvor der skal være buk
- Fjern alle hjælpelinjer igen inden eksport

#### Eksport til PDF - klar til tryk

- 1. Filer -> Eksporter -> Adobe PDF (Udskrift)
- 2. Marks and Bleeds/Kontrolmærker og beskæring: sæt hak ved Crop Marks/Skæremærker og 3 mm bleed/beskæring på alle sider.
- 3. Gem i høj opløsning (300 dpi)

#### **Ekstra tips**

- Brug CMYK-farver (ikke RGB)
- Undgå meget små skrifttyper (<6 pt)

- Ved fuldfarvet baggrund skal farven trækkes ud over kanten, for at undgå hvide streger i top og bund ved skæring. Dette gælder også illustrationer (blomster osv) der går helt til kant.

- Brug højtopløselige billeder (300 dpi)
- Sørg for at vigtige elementer ligger mindst 5 mm fra kanten

Vi tilbyder grafisk hjælp for 199 kr., hvor vi gennemgår din fil og sikrer, at alt teknisk er klar til tryk. Assistance omfatter ikke designændringer, layouttilretning eller opsætning af generelle Indesign indstillinger. Kontakt os, hvis du er i tvivl – vi hjælper gerne!

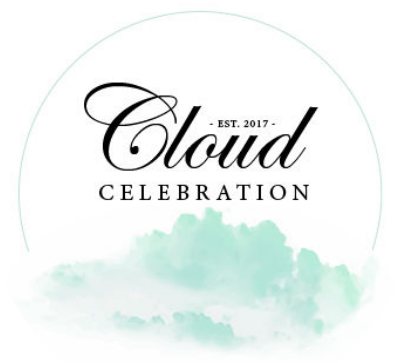

## Guide: Sådan klargør du dine trykfiler med folie

**FORORD:** Ønsker du folie på dit design, er der vigtige opsætningsmæssige indstillinger der skal følges. Det kræver teknisk snilde at klargøre filerne til Folie, og derfor forventer vi at du har et godt kendskab til Indesigns generelle opsætning og funktioner. Følg denne guide inden du tager kontakt til os for hjælp.

### Grundregler for opsætning af folie filer

- 1. Følg guiden på side 1 for korrekt størrelse osv.
- 2. Opdel dit dokument i 2 lag èt der hedder CMYK
- og ét der hedder FOLIE.
  Kan du ikke finde indstillingerne for "Lag", skal dette vælges under fanen "Vindue".
- Træk alt der skal have pålagt folie, op i laget "FOLIE". Alt i FOLIE laget skal være sort – dette gælder både tekst og grafik.
- 5. Alt der IKKE skal have folie, skal ligge i laget "CMYK".

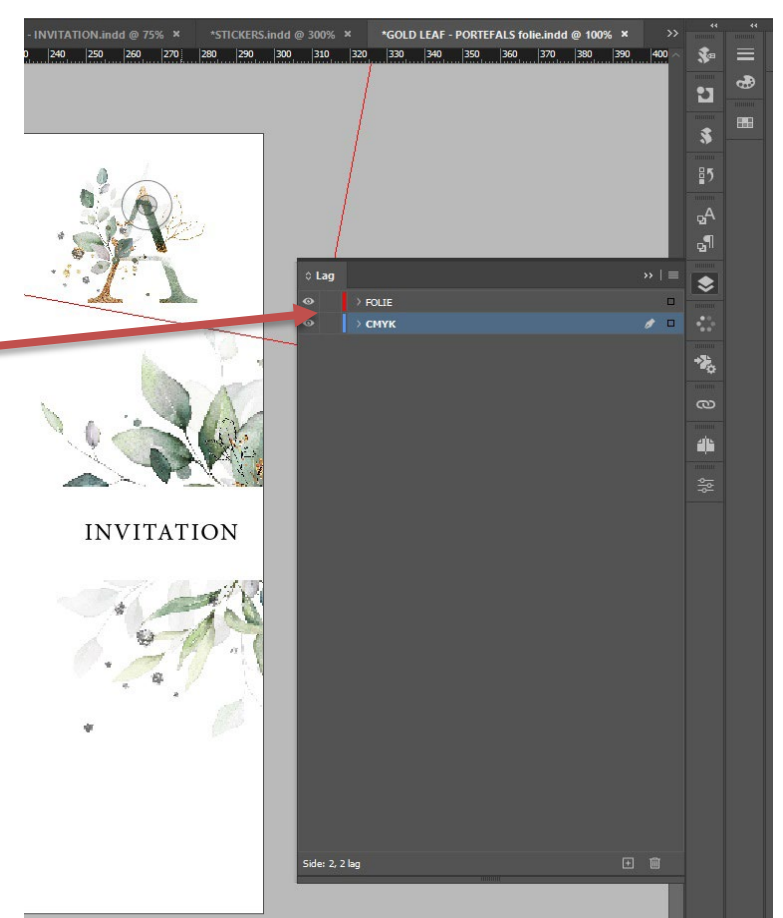

#### Eksport til PDF – klar til tryk

Når du skal eksportere din fil til tryk, er det lidt

anderledes når skal pålægges folie. Her skal der eksporteres 3 filer i alt;

Én som hedder CMYK, der indeholder alle elementer der ikke skal have folie.

Én der hedder FOLIE, der indeholder alt der skal have pålagt folie.

Én der hedder **SAMLET**, der indeholder **alle lag** (denne fil er for at vi kan se hele designet i sin helhed, filen trykkes ikke) Filerne skal f.eks. hedde:

30 A5 coa CMYK

30 A5 coa FOLIE

30 A5 coa SAMLET

Følg ellers guiden på side 1 for eksport.